## Two default CHOICE parameters explained:

Two parameters are applied as distance and size filters in the CHOICE algorithm to select homologs in pan-genomes. For more information and demo code, please visit (<u>https://github.com/xianranli/CHOICE\_CLIPS</u>).

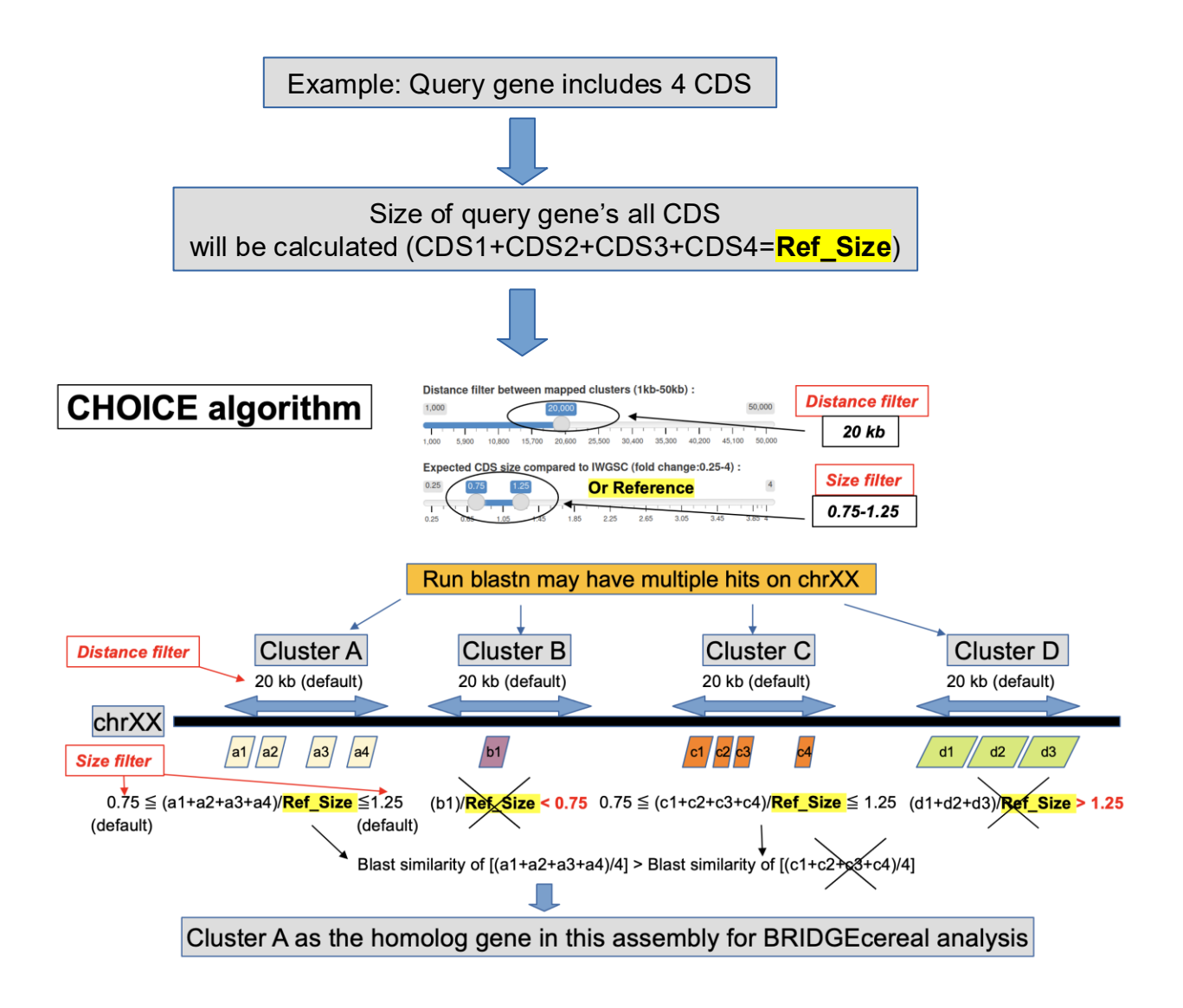

## Submit a CDS:

To blast a coding sequence against pan-genomes

1). Input your sequence ID name, such as YourID, in the Gene name box.

## DO NOT click Button "(1) Check Gene ID"!

2). Manually select the Reference and Chromosome, select "fasta\_seq" in the "CDS" box, then paste the sequence in the "Your fasta sequence" box. For your fasta sequence, the first ID line should be >YourID, the same name used in the Gene name box.

3). Click "(2) Submit" button to start the process. The query sequence together with other pangenomes will be plotted in Panel 1.

| YourID            | Job's name                                                              |   |
|-------------------|-------------------------------------------------------------------------|---|
|                   |                                                                         |   |
|                   | (1) Checkene ID DO NOT click this buttor                                | ۱ |
| ick Genome (Plea  | ase select one!) :                                                      |   |
| IWGSC 🗲           |                                                                         | • |
| hromosome (Plea   | ase select one!)                                                        |   |
| chr4A 🗲           | <ul> <li>Target chromosome (Wheat)</li> </ul>                           | • |
| DS (Coding sequ   | ence); OR your fasta sequence :                                         |   |
| fasta_seq 🗲       | Select this option                                                      | • |
|                   | re (Diasse add first lines > YourID Deferse pasting your DNA sequence)) |   |
| our facta coquen  | e (Please add first line; > fourit) before basing your DNA sequence;)   |   |
| our fasta sequend |                                                                         |   |

## Upload a contig or a chromosome:

To compare a sequenced chromosome (or large DNA fragment/contig) with pangenomes on specific gene.

For a contig or a large fragment containing the gene of interest, change the first ID line of the fasta file as the corresponding chromosome. For example, a sequenced wheat contig/fragment contains a gene, which is known located at chromosome4A in the default reference genome IWGSC, the first fasta line should be as >chr4A.

| >chr4A   |
|----------|
| ATGCATGC |

For other crops (chromosome 4): Maize (>chr4); Sorghum (>chr4); Rice (>chr4); Barley (>chr4H).

Rename this FASTA file as Parent1\_chr4A.fa (the other as Parent2\_chr4A.fa)

Then Run bgzip to compress the FASTA file. bgzip can be downloaded at (<u>http://www.htslib.org/download/</u>)

bgzip Parent1\_chr4A.fa

1). Input the gene model ID in the Gene name box, then click "(1) Check Gene ID" button to automatically fill the Boxes for Reference and Chromosome.

2). To upload the compressed Parent1\_chr4A.fa.gz file (max allowed file size = 300 MB), click "Browse" button to select and upload the formatted file (Parent1\_chr4A.fa.gz).

| Cana name (such as Transf \$1407C051000 for IWCSC) or VaurIII for furta conserve                           | There have been 1845 visitors!                                                |
|----------------------------------------------------------------------------------------------------|-------------------------------------------------------------------------------|
| TraesCS4A02G058900                                                                                         | There're 6 genes or jobs have been submitted on this page! You can try yours. |
|                                                                                                    | The query gene is located at: chr4A:52,605,554-52,617,528, (+)strand.         |
| Click to view more information about gene TraesCS4A02G058900                                               |                                                                               |
| (1) Check Gene ID Click here                                                                               | After unleading a progress ber will                                           |
| Pick Genome (Please select one!) :                                                                         | Alter uploading, a progress bar win                                           |
| Filled in automatically                                                                                    | give you an idea when you can submit this job                                 |
| Chromosome (Please select one!)                                                                            |                                                                               |
| chr4A                                                                                                    | Processing your compressed file Parent1 Almost there                          |
| CDS (Coding sequence); OR your fasta sequence :                                                            |                                                                               |
| CDS                                                                                                    |                                                                               |
| Your fasta sequence (Please add first line: >YourID Before pasting your DNA sequence!)                     |                                                                               |
|                                                                                                    |                                                                               |
| Upload Parent1 (Format: Parent1_chr**.fa.gz) Upload your prepared .gz file here Browse Parent1_chr4A.fa.gz |                                                                               |
|                                                                                                    |                                                                               |

3). When the progress bar (blue) showing "Upload complete", then click "(2) Submit (large file)" button (yellow color) to start the process. The "Parent1" genome together with other pangenomes will be plotted in Panel 1.

| Upstream (kb), max input should <=100 (kb)                                                                                                    |
|----------------------------------------------------------------------------------------------------|
| 1.2                                                                                                    |
| Downstream (kb), max input should <=100 (kb)                                                                                                    |
| 1.2 Filled in automatically, or modify it                                                                                                    |
| Genomes (Defalt: all genomes selected) :                                                                                                    |
| 12 items selected                                                                                                    |
| Distance filter between mapped clusters (1kb-50kb): Filter used in CHOICE,                                                                                                    |
| 1,000 20,000 25,500 30,400 35,300 40,200 45,100 50,000                                                                                                    |
| Expected CDS size compared to Reference (fold change:0.25-4) :                                                                                                    |
| 0.25         0.75         1.25         Filter used in CHOICE         4           0.25         0.65         1.05         1.45         1.85         2.25         2.65         3.05         3.45         3.85         4 |
| (2) Submit<br>(2) Submit (large file)                                                                                                    |

# Figure layout:

An example from wheat:

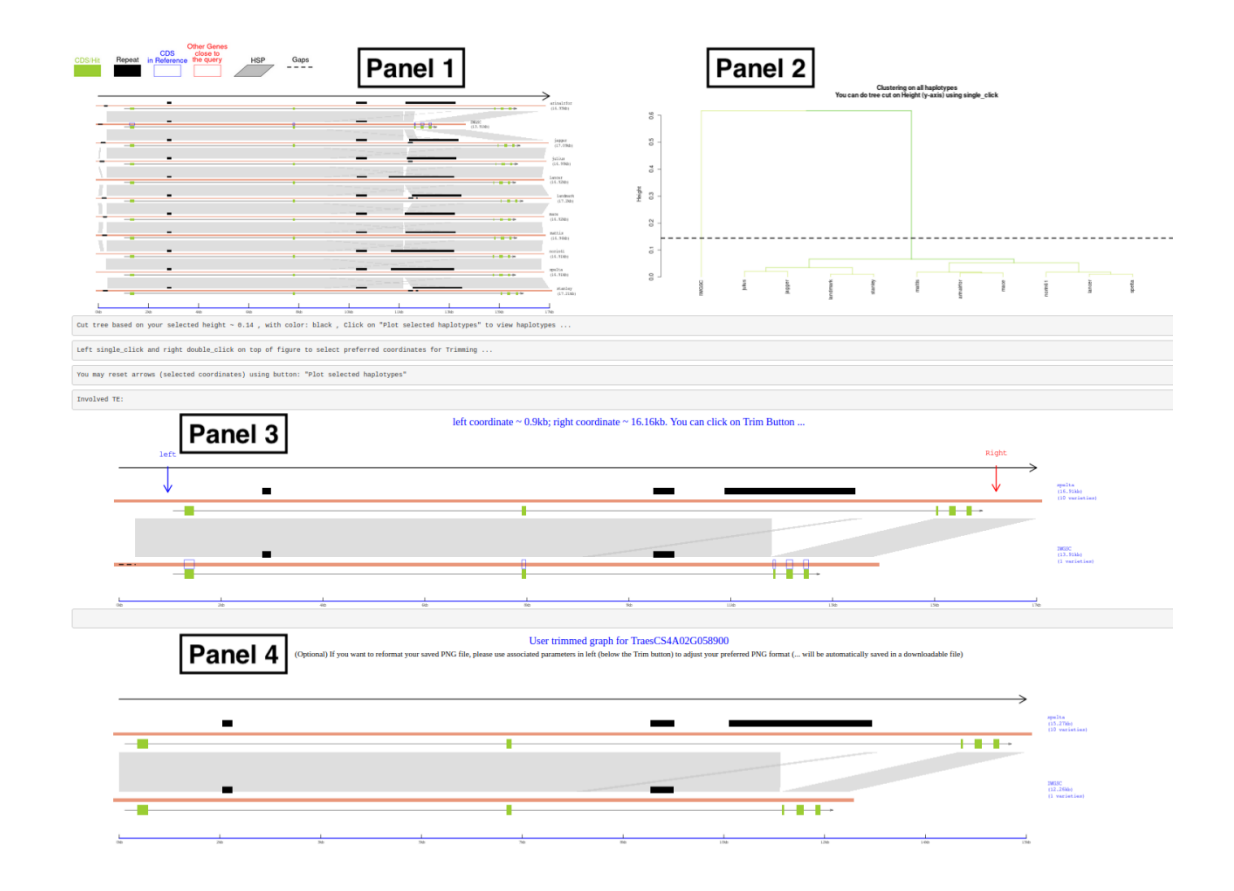

1). Panel 1 (Output of Button (2)): Graphs of genes across all pan-genomes.

#### **Outcome of CHOICE algorithm.**

2). Panel 2 (Output of Button (3)): Tree/cluster.

Panel 2 is derived from Panel 1.

**Outcome of CLIPS algorithm.** 

To interact with this tree, cut the tree on y-axis with a single click.

3). Panel 3 (Output of Button (4)): Graph of representative haplotypes.

Panel 3 is derived from Panel 2.

To trim the graph, single click at left (top of Panel 3), and double click at right (top of Panel 3).

4). Panel 4 (Output of Button (5)): Graph of trimmed figure.

Panel 4 is derived from Panel 3.

## **Output tables:**

1), Varieties in each group based on the tree-cut. This table is used for plotting Panel 3 and Panel 4.

|   | Variety groups $\protect$ | <b>Representative</b> $\Leftrightarrow$ | Members | Varieties                                                                            |
|---|---------------------------|-----------------------------------------|---------|--------------------------------------------------------------------------------------|
|   | All                       | All                                     | All     | All                                                                                  |
| 1 | 1                         | mattis                                  | 10      | arinalrfor, jagger, julius, lancer, landmark, mace, mattis, norin61, spelta, stanley |
| 2 | 2                         | IWGSC                                   | 1       | IWGSC                                                                                |

2), CHOICE output about how to select homologs in assemblies.

|   | Genome | s ≑    | HSPs         | + HeightCut (kb) | TotalClusters  | ClusterIndex | Members \$                               | MeanSimilarity \$                   | TotalLength/IWGSC                          | CandidateCluster $\Rightarrow$        |
|---|--------|--------|--------------|------------------|----------------|--------------|------------------------------------------|-------------------------------------|--------------------------------------------|---------------------------------------|
|   | All    |        | All          | All              | All            | All          | All                                      | All                                 | All                                        | All                                   |
| 1 | IWGSC  |        | 8            | 20               | 4              | 1            | 5 There're 5 members<br>in the cluster 1 | Mean similarity of<br>the 5 members | 1.018 Size of 5 members/<br>Reference size | Selected                              |
| 2 | IWGSC  | There' | re 8 hits on |                  | There're 4     | 2            | 1                                        | 95.68                               | 0.361                                      | Cluster (Homolog)<br>selected in this |
| 3 | IWGSC  | larger | anomosome    | Distance filter  | 20 kb distance | 3            | 1 Only one member<br>in the other three  | 95.68                               | 0.361 Size filter used                     | assembly                              |
| 4 | IWGSC  |        |              |                  |                | 4            | 1                                        | 91.14                               | 0.154 IN CHOICE                            |                                       |
| 5 | spelta |        | 10           | 20               | 5              | 1            | 5                                        | 100                                 | 1.018                                      | Selected                              |
| 6 | spelta |        |              |                  |                | 2            | 1                                        | 95.68                               | 0.361                                      |                                       |
| 7 | spelta |        |              |                  |                | 3            | 1                                        | 95.68                               | 0.361                                      |                                       |
| 8 | spelta |        |              |                  |                | 4            | 1                                        | 95.68                               | 0.361                                      |                                       |
| 9 | spelta |        |              |                  |                | 5            | 2                                        | 94.38                               | 0.481                                      |                                       |

# 3), Blast results used for plotting. This table is used for plotting Panel 1 to Panel 4.

|    | query                  | \$ | query start 🕴 | query end | • Genome                | chromosome               | \$<br>subject start 🕴 | subject end $\phi$ | size 🔶 | similarity \$ |
|----|------------------------|----|---------------|-----------|-------------------------|--------------------------|-----------------------|--------------------|--------|---------------|
| _  | All                    | A  | .11           | All The   | ese 5 HSPs<br>om CHOICE | are derived<br>algorithm | All                   | All                | All    | All           |
| 1  | TraesCS4A02G058900_CDS |    | 1             | 18        | 5 IWGSC                 | chr4A                    | 52605747              | 52605931           | 185    | 100           |
| 2  | TraesCS4A02G058900_CDS |    | 302           | 42        | 5 IWGSC                 | chr4A                    | 52616844              | 52616968           | 125    | 100           |
| 3  | TraesCS4A02G058900_CDS |    | 422           | 51        | IWGSC                   | chr4A                    | 52617164              | 52617255           | 92     | 100           |
| 4  | TraesCS4A02G058900_CDS |    | 185           | 26        | 2 IWGSC                 | chr4A                    | 52611968              | 52612045           | 78     | 100           |
| 5  | TraesCS4A02G058900_CDS |    | 262           | 30        | IWGSC                   | chr4A                    | 52616602              | 52616643           | 42     | 100           |
| 6  | TraesCS4A02G058900_CDS |    | 1             | 18        | 5 <mark>spelta</mark>   | chr4A                    | 52231267              | 52231451           | 185    | 100           |
| 7  | TraesCS4A02G058900_CDS |    | 302           | 42        | 5 <mark>spelta</mark>   | chr4A                    | 52245366              | 52245490           | 125    | 100           |
| 8  | TraesCS4A02G058900_CDS |    | 422           | 51        | 3 <mark>spelta</mark>   | chr4A                    | 52245686              | 52245777           | 92     | 100           |
| 9  | TraesCS4A02G058900_CDS |    | 185           | 26        | 2 spelta                | chr4A                    | 52237488              | 52237565           | 78     | 100           |
| 10 | TraesCS4A02G058900_CDS |    | 262           | 30        | 3 spelta                | chr4A                    | 52245124              | 52245165           | 42     | 100           |

## **Downloadable files:**

All files, except the GeneID.png, are text files, which can be opened and viewed by any text editor, such as Notepad.

| Output files in the compressed .zip | Details                                                                                                    |
|-------------------------------------|----------------------------------------------------------------------------------------------------|
| GeneID.png                          | Final trimmed figure (Panel 4) in .png format (600 dpi).                                                                                                |
| GeneID_Blast_Original               | Blast output (with –outfmt 6) using the CDSs search<br>against the target chromosome of each assembly.<br>(Blast of query gene's CDS to all assemblies) |

| GeneID_Haplotype_syn                  | Output from CHOICE.<br>(Derived from GeneID_Blast_Original file)<br>HSPs selected as homolog in each assembly.                              |
|---------------------------------------|----------------------------------------------------------------------------------------------------|
| GeneID_ref_CDS-Haplotype_out_m8       | Blast output of CHOICE selected coding sequences in all<br>assemblies.<br>Used for plotting the HSPs of CDS in each assembly<br>(green box) |
| GeneID_repMask2                       | Repeats found in selected segments.<br>Used for plotting repeats (black box).                                                               |
| GeneID_Haplotype_N_Gaps               | Gaps found in selected segments.<br>Used for plotting gaps (dashed line).                                                                   |
| GeneID_Haplotype-Self_out_m8          | Blast output of genomic DNA in pan-genomes.<br>(Pairwise)<br>Used for plotting HSPs (grey polygon).                                         |
| GeneID_CDS.fa                         | Query gene's coding sequence.                                                                                                    |
| GeneID_Haplotype.fa                   | Genomic sequences extracted from all assemblies in selected segments.                                                                       |
| GeneID_User_Selected.fa<br>(optional) | Output of DNA sequences based on selected haplotypes and trimmed coordinates.                                                               |